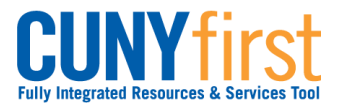

## Self Service: Student

**Order Official Transcript** Students select the Official Transcript Ordering link on the Student Center page to be transferred to the **Credentials Solutions**, **LLC**. web page where they may order official transcripts.

| Step | Action                                                                                                    |
|------|----------------------------------------------------------------------------------------------------|
| 1.   | Enter https://home.cunyfirst.cuny.edu in your browser's address bar:                                                                                                    |
|      | <ul> <li>Enter your Username and Password and click the O Go icon.</li> <li>From the Enterprise Menu, select the HR/Campus Solutions link.</li> </ul>                                                      |
| 2.   | Navigate to: Self Service > Student Center.                                                                                                    |
| 3.   | Advisement / Transcript Official Transcript Ordering DegreeWorks-Online Advisement FACTS - Financial Aid                                                                                                   |
|      | In the <b>Advisement/Transcript</b> section, click <b>Official Transcript Ordering</b> link to be redirected to the <b>Credentials Solutions, LLC</b> . web page where you may order official transcripts. |
|      | End of Procedure.                                                                                                    |